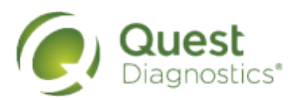

## How to schedule a screening at an on-site event

- Visit <u>My.QuestForHealth.com</u>
- If you've already established an account, use the Log In area to enter your username and password and select the green Log In button
  - If you've forgotten your login information, use the **password** link to reset your password or the **username** link to retrieve your username
- If you've never registered on the site to establish an account, use the Create Account area
- · After logging in or registering, you will be taken to the dashboard
- NOTE: You must complete your Health Questionnaire before scheduling an appointment to complete your screening

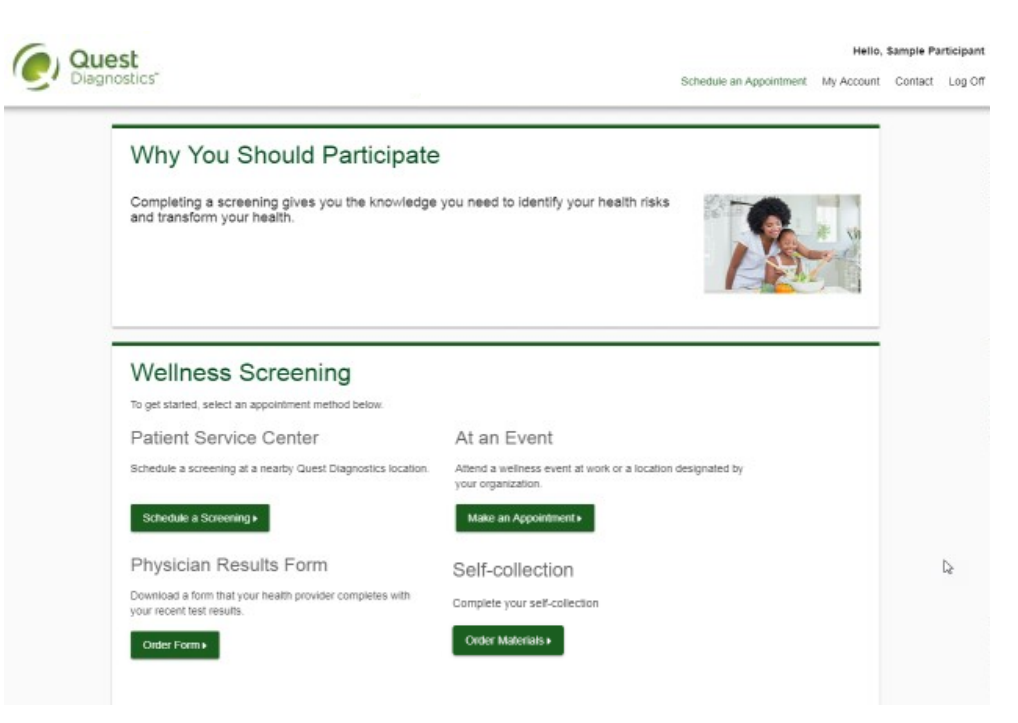

• To schedule an appointment at an onsite event, in the **Wellness Screening** section, under **Onsite Event**, select the **Make an Appointment** button

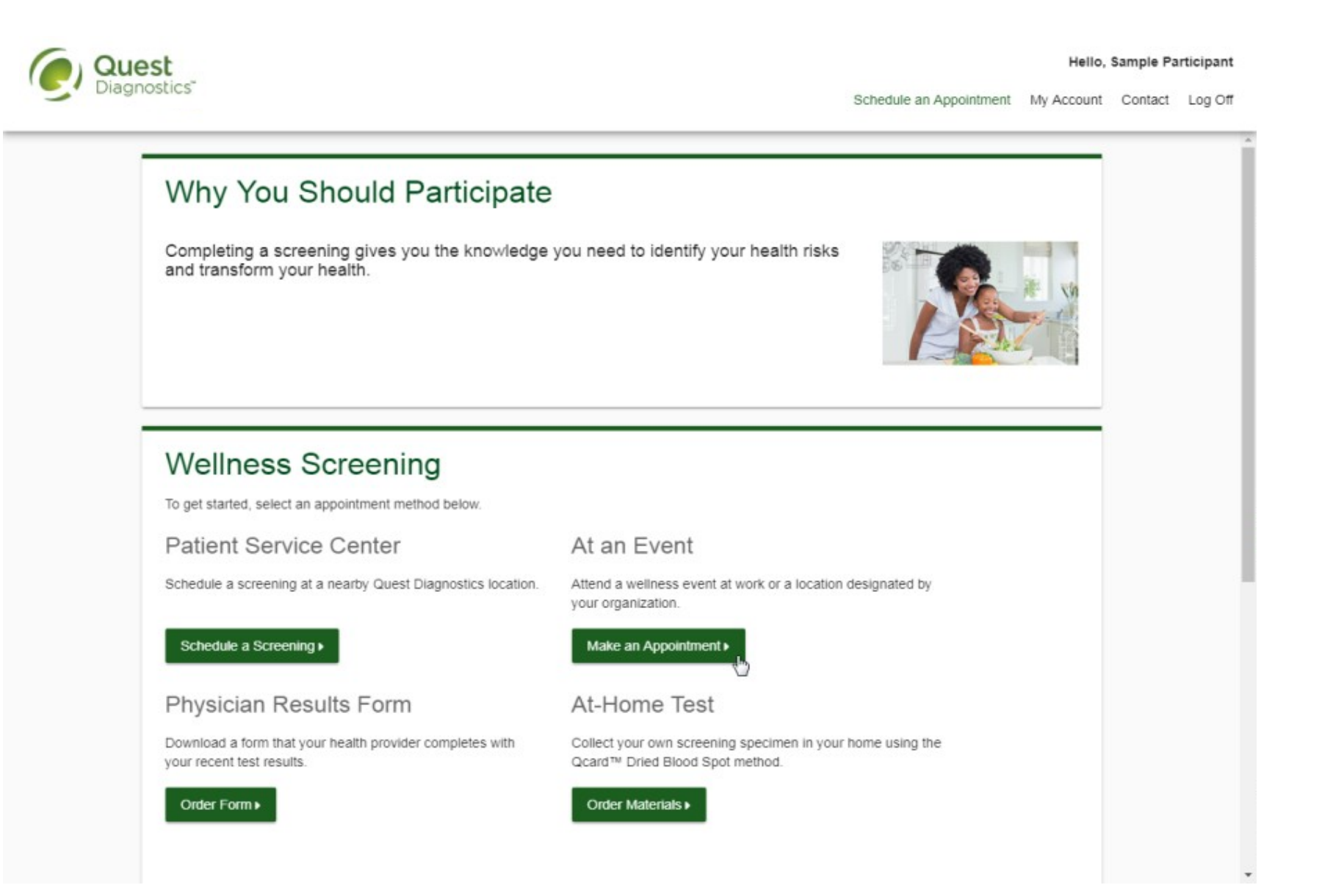

- Select the onsite event location where you'd like to complete your screening
- Select the **Continue** button

| Loca | tion   |                                                        |                                                    |   |  |
|------|--------|--------------------------------------------------------|----------------------------------------------------|---|--|
| C Re | center |                                                        | Zip Code<br>66219                                  | _ |  |
|      |        |                                                        | Q Search or OUse Your Location                     |   |  |
|      |        | •                                                      | NOC<br>9601 Renner Blvd<br>Jenexa, KS 66213        |   |  |
|      |        | <b>Y</b>                                               | Select                                             |   |  |
|      |        |                                                        | 10101 renner blvd<br>address 2<br>lenexa, KS 66213 |   |  |
|      |        |                                                        | Select                                             |   |  |
| Goog | gle    | Map data \$2018 Google Terms of Use Report a map error |                                                    |   |  |
|      | Cancel |                                                        |                                                    |   |  |

- Click on the calendar icon to choose a date for your screening
- Select the **Time** you would like to complete your screening. *Note: Unavailable times will not display.*
- Select the **Continue** button

| Quest                                                                                                    | Hello, Samp                                                                                                    | Sample Participant |  |
|----------------------------------------------------------------------------------------------------|----------------------------------------------------------------------------------------------------|--------------------|--|
| Diagnostics"                                                                                                    | Schedule an Appointment My Account Con                                                                                                    | act Log Off        |  |
| Location                                                                                                    | Change 💽                                                                                                    |                    |  |
| NOC<br>9601 Renner Blvd<br>Ienexa, KS 66213                                                                                        |                                                                                                    |                    |  |
| Date & Time                                                                                                    |                                                                                                    |                    |  |
| Choose a date "<br>12/05/2018<br>Example: 01/25/1980                                                                               | Select the calendar to see other appointment dates available.                                                                                                    |                    |  |
| Choose a time *                                                                                                    |                                                                                                    |                    |  |
| Continue > Back                                                                                                    |                                                                                                    |                    |  |
| Review & Confirm                                                                                                    |                                                                                                    |                    |  |
|                                                                                                    | € © ♥ ♥ ₪                                                                                                    |                    |  |
|                                                                                                    | Contact FAQ About Us Privacy Policy Terms                                                                                                    |                    |  |
| Quest, Quest Diagnostics, the associated logo, Nichols Institute and all associated Qu<br>owners<br>Language Assistance / Non-Disc | uest Diagnostics marks are the registered trademarks of Quest Diagnostics. All third party marks— & and ***— are the property of thei<br>s. © 2000-2018 Quest Diagnostics Incorporated. All rights reserved.<br>zimination Notice   Asistencia de Idiomas / Aviso de no Discrimacion   语言提加/不达说诵知 | respective         |  |

- Verify that all the appointment details shown on the screen are accurate
- Select the **Confirm** button
  - NOTE: Your appointment is **not scheduled** until you select the **Confirm** button

| Quest               | Helio                                                                                                    | o, Sample Pa      | Sample Participant |  |
|---------------------|----------------------------------------------------------------------------------------------------|-------------------|--------------------|--|
| Diagnostics         | Schedule an Appointment My Account                                                                                                    | t Contact         | Log Off            |  |
|                     | Location Change Solution<br>NOC<br>9601 Renner Blvd<br>lenexa, KS 66213                                                                                                    |                   |                    |  |
|                     | Date & Time Change Vednesday, Dec 05, 2018<br>8:08 AM                                                                                                    | -                 |                    |  |
|                     | Review & Confirm Confirm Cancel                                                                                                    |                   |                    |  |
|                     |                                                                                                    | ß                 |                    |  |
|                     | Contact FAQ About Us Privacy Policy Terms                                                                                                    |                   |                    |  |
| Quest, Quest Diagno | stics, the associated logo, Nichols Institute and all associated Quest Diagnostics marks are the registered trademarks of Quest Diagnostics. All third party marks— of and <sup>nue</sup> — are the proj<br>owners. @ 2000-2018 Quest Diagnostics Incorporated. All rights reserved.<br>Language Assistance / Non-Discrimination Notice   Asistencia de Idiomas / Aviso de no Discrimacion   活言接助/不过初通知 | erty of their res | pective            |  |

- Once your appointment has been scheduled you will arrive at the **Confirmation** screen
- Select the green Back to Dashboard link to return to the dashboard

| Thank you, Sample<br>Your wellness screening has been scheduled at the | e below location.                      |                                           |                                                |  |
|------------------------------------------------------------------------|----------------------------------------|-------------------------------------------|------------------------------------------------|--|
| At an Event                                                            | Prepare For Your                       | Appointment                               |                                                |  |
| NOC<br>9601 Renner Blvd<br>lenexa, KS 66213                            | 0                                      | ٢                                         | 0                                              |  |
| Wednesday, Dec 05, 2018<br>8:08 AM                                     | Drink plenty of water<br>prior to your | Continue to take all<br>medications as    | Do not eat or drink<br>anything, except water, |  |
| Tests must be completed on or before:<br>Monday, Dec 31, 2018          | appointment                            | prescribed by your<br>healthcare provider | for 9-12 hours prior to<br>the blood test      |  |
|                                                                        | For questions, contact the             | Health & Wellness Service                 | Center: 855.623.9355                           |  |

## € 🛛 🛇 🗇

Contact FAQ About Us Privacy Policy Terms

Quest, Quest Diagnostics, the associated logo, Nichols Institute and all associated Quest Diagnostics marks are the registered trademarks of Quest Diagnostics. All third party marks— @ and ™— are the property of their respective owners. © 2000-2018 Quest Diagnostics Incorporated. All rights reserved. Language Assistance / Non-Discrimination Notice | Asistencia de Idiomas / Aviso de no Discrimacion | 语言援助/乙结视通知

- On the dashboard, you will be able to see your scheduled appointment
- You can select the green **Download to Calendar** link to add the appointment to your calendar
- If needed, you can use the green buttons to cancel or reschedule your appointment

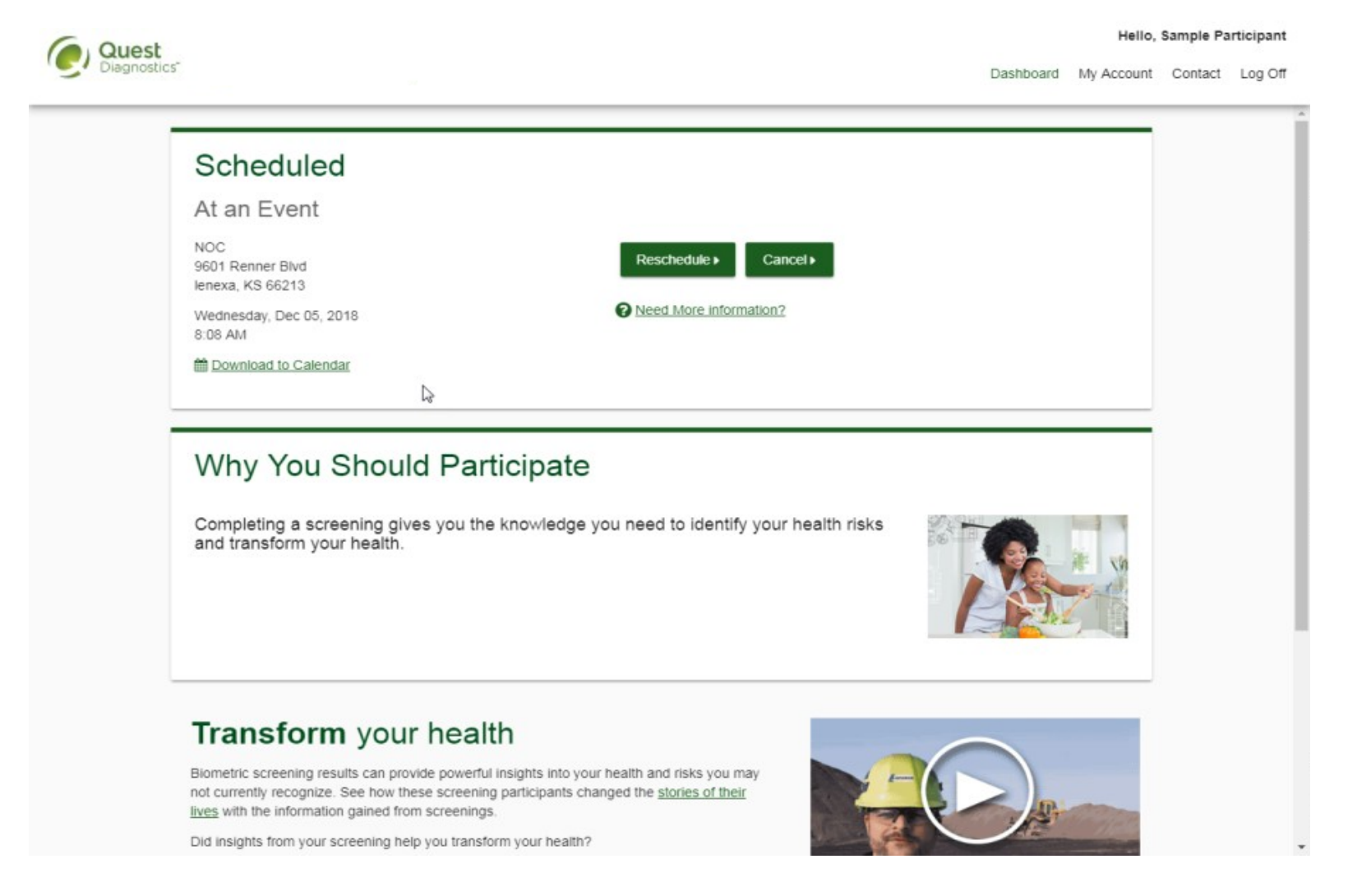

Quest, Quest Diagnostics, any associated logos, and all associated Quest Diagnostics registered or unregistered trademarks are the property of Quest Diagnostics. All third-party marks—<sup>®</sup> and <sup>m</sup>—are the property of their respective owners. ©2021 Quest Diagnostics Incorporated. All rights reserved. 8/2021. RES0106